## INSTALLING THE PROCESS MANAGEMENT TOOLKIT (PMT)

The Process Management Toolkit is compiled to run in a Windows XP/7/8/10(or newer) operating system and includes a Java 2 Platform in its installation.

Note: The Java installed within the PMT program will not over-write or otherwise affect any version of Java already installed on your computer.

If you have an existing PMT installation you will need to uninstall it before installing a new version.

- 1. Save the PMT install executable file to your desktop.
- 2. Launch the setup wizard by double clicking the install file.
- 3. Follow the onscreen instructions to install the program in the default directory:

C:\Program Files\PMT (or C:\Program Files (x86)\PMT for 64 bit systems)

During installation, the wizard will place shortcuts in the start menu and on the desktop.

4. Click Finish when prompted to exit the setup wizard.

\* \* \*

NOTE: Images used in custom screens are stored in a folder named Images that can be found in the main PMT folder. The images are the same ones used in the HyperTAC II system. You can use an FTP program to download the images from your HyperTAC II system into this folder. You can also place your own custom screen images, for example maps or photos of your facility, into this folder.